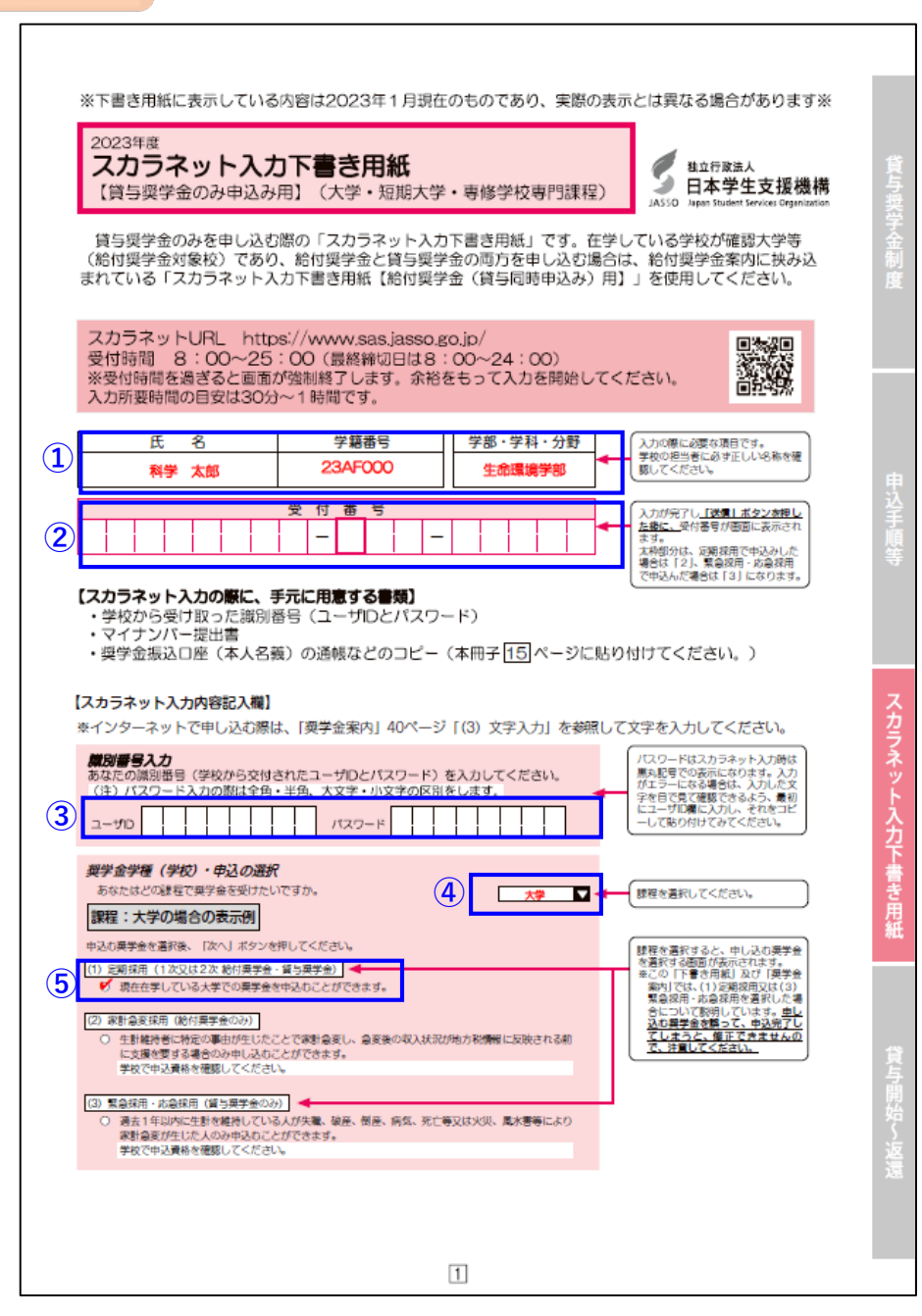

# 2023年度《二次採用》 スカラネット入力下書き用紙 記入例 こちらの赤色の下書き用紙は ・貸与奨学金のみ申請者が使用します。 ・給付奨学金のみを申請する方 ・給付奨学金・貸与奨学金療法を申請する方 ⇒青色の下書き用紙を使用してください。 ◆全員記入

氏名…学生本人の氏名を記入

学籍番号…学生証を確認して正しく記入 ※アルファベットは大文字・「s」はつきません

学部・学科・分野・・・学部を記入 ※生命環境学部・医療科学部・教育人間科学部のいずれか

② | 受付番号…未記入で提出

③ | ユーザID・パスワード…未記入で提出

④ |「大学」と記入

(1)

⑤ | 「(1)定期採用」に 🗸

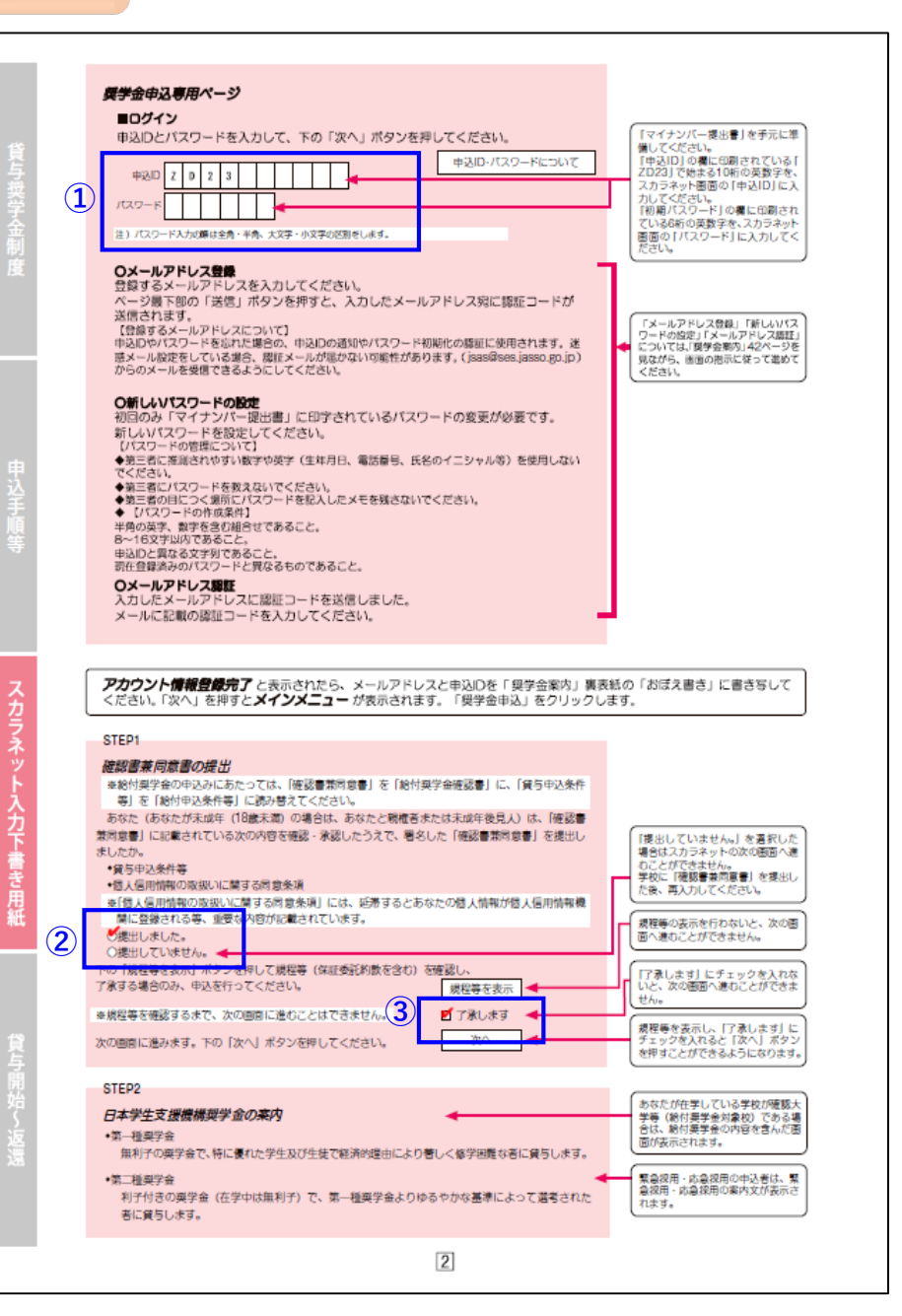

| 1 | 「マイナンバー提出書」に印字されている<br>申込IDとパスワードを記入してください。 |
|---|---------------------------------------------|
| 2 | 「提出しました」に!                                  |
| 3 | 「了承します」に                                    |

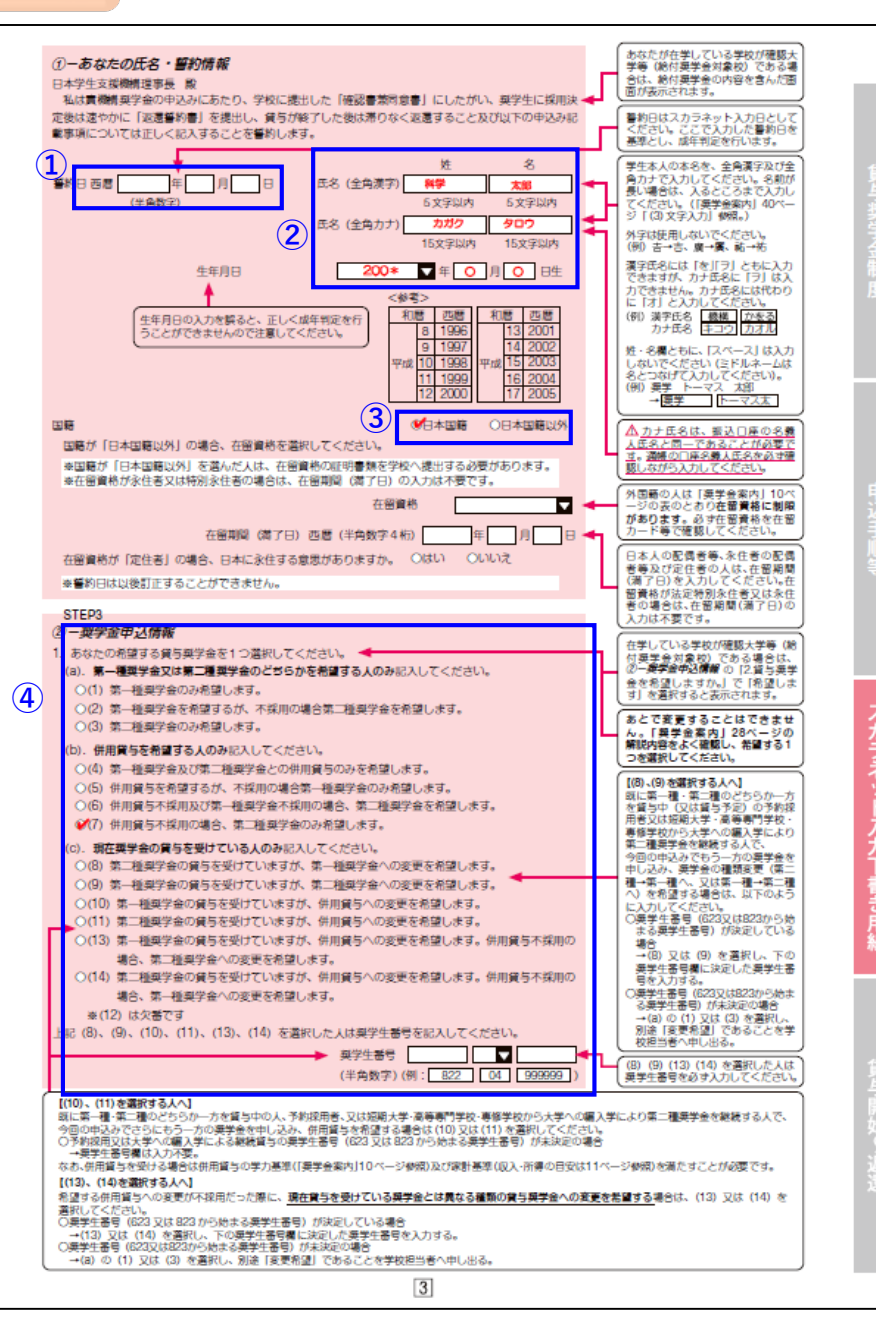

| 1 | 誓約日…未記入で提出                                                           |
|---|----------------------------------------------------------------------|
| 2 | 申請者本人の氏名・生年月日を記入                                                     |
| 3 | 国籍についてあてはまるものを選択し!<br>※「日本国籍以外」を選択した場合は、在留資格、在留期<br>間等についても回答してください。 |
| 4 | <mark>貸与奨学金案内P.28~29</mark> を必ず確認し、自分が希望す<br>る貸与奨学金を選択し☑を入れてください。    |

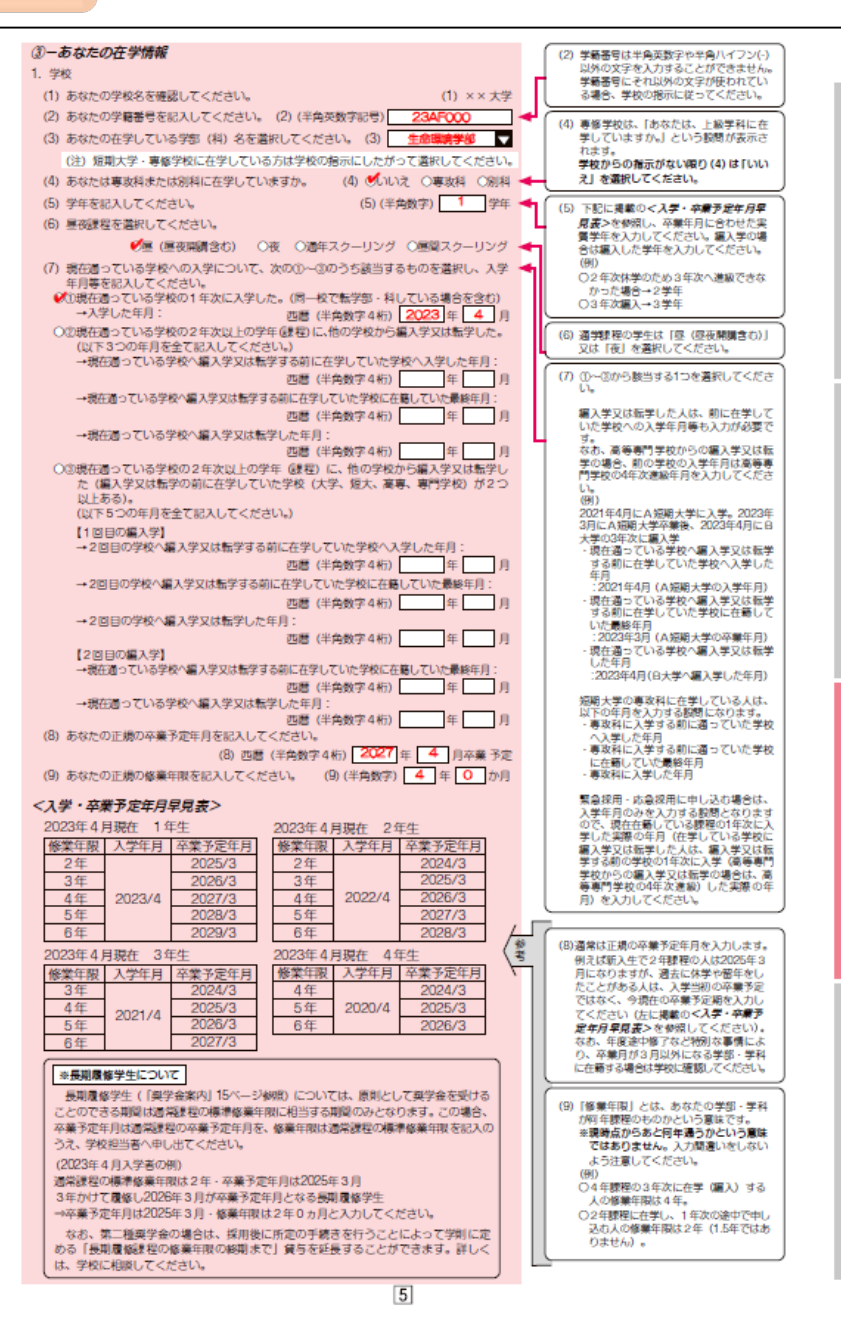

| (2) | 学籍番号を正しく記入                                                                                                    |                                       |  |  |  |  |
|-----|----------------------------------------------------------------------------------------------------|---------------------------------------|--|--|--|--|
| (3) | 所属する【<br>(生命環境                                                                                                | 所属する【学部】を記入<br>(生命環境学部/医療科学部/教育人間科学部) |  |  |  |  |
| (4) | 「いいえ」に                                                                                                    |                                       |  |  |  |  |
| (5) | 学年を記入                                                                                                    |                                       |  |  |  |  |
| (6) | 「昼(昼夜開                                                                                                    | 「昼(昼夜開講含む)」に                          |  |  |  |  |
| (7) | <ul> <li>①~③の中から該当するものを選択し</li> <li>入学年月等を記入</li> <li>(例)高校等を卒業した後、帝京科学大学の1年次に入学した場合⇒①を選択し入学年月を記入。</li> </ul> |                                       |  |  |  |  |
|     | 正しい卒業                                                                                                    | 予定期を記入してください。                         |  |  |  |  |
|     | 4年                                                                                                    | 2024年 3月                              |  |  |  |  |
| (8) | 3年                                                                                                    | 2025年 3月                              |  |  |  |  |
|     | 2年                                                                                                    | 2026年 3月                              |  |  |  |  |
|     | 1年                                                                                                    | 2027年 3月                              |  |  |  |  |
| (9) | 「4年0か月                                                                                                    | 」と記入                                  |  |  |  |  |

| (10) あ<br>楽章                                                                                                    | なたが過学する<br>8便番号を入力<br>8便息ホームベ                                                      | 5キャンパス<br>して「住所相<br>ージから住!                                                                                                    | のある住所<br>(素) ポタン<br>新安もとに参                                                                                 | を入力してく<br>を押しても<br>硬番号を構                                                              | (ださい。<br>住所が自動)<br>素[ <sub>小</sub> 本画面] | (力されない<br>こ入力してく                                                   | )場合は、<br>(ださい。                                                                                                    | 副<br>(<br>と<br>1<br>」<br>点                                                                                                    | (二次)                                                                                                    | 入力後に「住所検索」ボタンを押す<br>力部委書号に相当する住所が「住所<br>動表示されますので、2023年4月時<br>8月(税)で要学会を申し込む場合は                                |  |
|----------------------------------------------------------------------------------------------------|------------------------------------------------------------------------------------|----------------------------------------------------------------------------------------------------|----------------------------------------------------------------------------------------------------|---------------------------------------------------------------------------------------|-----------------------------------------|--------------------------------------------------------------------|----------------------------------------------------------------------------------------------------|----------------------------------------------------------------------------------------------------|----------------------------------------------------------------------------------------------------|----------------------------------------------------------------------------------------------------|--|
| 1)                                                                                                    | 住所 1 (自動)<br>住所 2 (番地)                                                             | (御便智<br>入力)<br>以降)(全角)                                                                                                    | 時号)(半角数<br>(字)                                                                                             | (字) 409<br>山梨県上朝<br>2525                                                              | 0133<br>  市ハツ沢                          |                                                                    | 所模素                                                                                                    | 20:<br>の(<br>いね<br>に<br>い、                                                                                                    | 23年10月時点)で選挙しているキャンバス<br>住所を選択してください。自動表示されな<br>場合は副便局ホームページから住所をもど<br>鄙便番号を検楽し、本箇面に入力してくださ<br>。「住所1」で選択した住 |                                                                                                    |  |
| (11) 35<br>분원<br>명주                                                                                                    | なたの通学形成<br>会的豊康を初<br>(用 (家賃) を負                                                    | りを選択して<br>見とする人が<br>担していない<br>悪とする」                                                                                                    | (ください。<br>児童養護施)<br>場合は、「自宅<br>友令た独立が                                                                      | 役等や里親等<br>通学 (または                                                                     | のもとから道<br>にれに港する                        | ■<br>(学し本人居住))」を選択して<br>(実際)、本                                     | 主にかかる<br>こください。                                                                                                    | 所<br>て<br>-<br>単                                                                                                    | い降を、<br>くださし<br>9ペー                                                                                         | 書地等が重複しないように入力し い。 ジの「住所の入力例」参照。                                                                               |  |
| 2カ 排機製銀 金母ノ き                                                                                                    | はい<br>通常してい<br>にし、下記設備<br>に「独立生計<br>計算学会を祝<br>にも自宅月額か<br>おと別居し、か<br>に一下の賃貸借<br>にす。 | く場合は、?<br>な場合は、?<br>ぎする人が<br>ります(給か<br>らの製込み<br>料<br>製<br>の<br>し<br>の<br>な<br>い<br>で<br>ある」<br>1<br>で<br>ある」<br>1<br>で<br>ある」<br>い<br>で<br>ある」<br>い<br>で<br>ある」<br>い<br>で<br>ある」<br>い<br>で<br>ある」<br>い<br>つ<br>な<br>や<br>た<br>で<br>ある」<br>い<br>つ<br>学<br>生<br>る<br>人が<br>い<br>ら<br>の<br>ひ<br>で<br>う<br>い<br>し<br>で<br>ある」<br>い<br>つ<br>学<br>生<br>等<br>る<br>人が<br>い<br>た<br>つ<br>た<br>の<br>た<br>の<br>し<br>い<br>た<br>で<br>ある」<br>い<br>つ<br>に<br>で<br>ある」<br>い<br>つ<br>に<br>つ<br>に<br>の<br>た<br>の<br>た<br>い<br>た<br>い<br>た<br>の<br>た<br>の<br>し<br>い<br>う<br>い<br>ち<br>の<br>し<br>い<br>う<br>い<br>つ<br>に<br>つ<br>し<br>の<br>た<br>の<br>た<br>い<br>う<br>い<br>う<br>い<br>つ<br>の<br>た<br>の<br>た<br>の<br>し<br>の<br>た<br>の<br>し<br>の<br>の<br>の<br>い<br>つ<br>い<br>つ<br>し<br>の<br>の<br>し<br>の<br>の<br>の<br>い<br>の<br>し<br>い<br>つ<br>の<br>し<br>の<br>つ<br>の<br>し<br>つ<br>の<br>つ<br>の<br>し<br>の<br>つ<br>の<br>つ<br>し<br>つ<br>し<br>つ<br>つ | 260,000<br>学校表での通<br>「支障が生じ<br>言を入力して<br>「自宅外通学<br>」<br>「単学金に供<br>」<br>となります)<br>。<br>人の居住に<br>ビー等)を学<br>。 | 2010年1日<br>学距離・時候<br>についた<br>でので<br>での<br>での<br>での<br>での<br>での<br>での<br>での<br>での<br>で | 2000日1000000000000000000000000000000000 | 月16日本外遊<br>■が生じる理<br>目宅通学の川<br>する場合、募<br>に生計維持<br>ることの証明<br>査総プして力 | 学」を遭<br>時の入力<br>順からの<br>「種一種業人<br>「<br>「<br>「<br>「<br>「<br>「<br>「<br>「<br>「<br>「<br>「<br>「<br>」<br>「<br>」<br>を<br>遭<br>」<br>の<br>入力<br>」<br>「<br>「<br>一<br>他<br>の<br>入力<br>」<br>「<br>「<br>一<br>一<br>一<br>一<br>一<br>一<br>一<br>一<br>一<br>一<br>一<br>一<br>一 | 2022年4月時点(二次提用(税)ご要学会を<br>申しみの場合は2023年10月時辺)での状況に<br>基づき選択してください。<br>目前外選手とは、あなたが生新維持者のもと<br>を着れて生活し、かつるかたま人の間に住任<br>る装置を支払っている状態のことをむいよ<br>す。また、「日や別選手」の対象を選択する場<br>合、(11)の①~①いすれかの要件に除当す<br>る必要がからっま。いうずれとも教当しるは場 |                                                                                                    |                                                                                                    |  |
| 上期「自己」                                                                                                    | で「自宅外通り<br>宅外通学」が<br>ってください。<br>れにも該当し                                             | 約 を選択し<br>豊用される要<br>ない場合は                                                                                                    | の目的<br>た人にお聞き<br>見件は、次の<br>、「自宅通学                                                                          | 6週学(また)<br>きします。<br>とおりです<br>(またはこれ                                                   | はこれに滞す<br>。あなたが8<br>いに滞する)」             | *る) ♥E<br>◆<br>参当するもの<br>を選択し直                                     | 969M回学<br>)全てを道<br>[してくだ                                                                                                    | したない。                                                                                                    | てくださ<br>どし、神<br>お人にた                                                                                        | 日本 (QDACALL キャッカ) を書か<br>い。<br>社会的養護を必要とする人を含む独<br>寺者で、居住に係る家賃が発生して<br>ついては、※2つ目の記述にしたがっ<br>ふ                  |  |
| 3                                                                                                    | ①<br>(①<br>(①<br>(①<br>(②<br>(家)(生計)<br>・<br>ル以上<br>(②<br>(家から大<br>③)(家から大         | 単特者いすれ<br>学等までの)<br>学等までの)                                                                                                    | 1もの住所)<br>西学時間が片<br>西学費が月17                                                                                | から大学等。<br>道120分以上<br>5円以上                                                             | までの通学課<br>E                             | 麗が片道6(                                                             | )+o×-                                                                                                    | [日<br>場合<br>(注)                                                                                                    | 宅選挙<br>3は、 )<br>たせん)                                                                                        | (またはこれに準する)」を選択した<br>(カ不要です(ボタンを押すことはで<br>。                                                                    |  |
| □は果本から大学寺市でい過学が瞬間から風外が以上であって、漫学時間帯に不明でき<br>する機構の運行本数が「時間にあらり本以下<br>● ◇の作やむを得ない特別な事情によの、学業との関連で、実験からの過学が困難<br>上記で「③その他やむを得ない特別な事情により、学業との関連で、実験からの過学が<br>困難」と答えた人は、実家から過学した場合、学業解説に支障が生じますか。<br>○文庫が生じる「○文庫が生じない<br>○文庫が生じる「○文庫が生じない |                                                                                    |                                                                                                    |                                                                                                    |                                                                                       |                                         |                                                                    |                                                                                                    |                                                                                                    |                                                                                                    |                                                                                                    |  |
| 186 CI;                                                                                                    | 2]単か生じる」<br>                                                                       | C音えた人<br>: * たの現住                                                                                                    |                                                                                                    |                                                                                       |                                         |                                                                    |                                                                                                    |                                                                                                    | 5、入び<br>新りに<br>新教<br>新りで<br>しない。                                                                            | りした郵便番号に相当する住所が「住<br>自動表示されますので、お住まいの<br>酸択してください。「住所2」には、「住<br>満れた住所以降を、暑地等が重複<br>についたしてください。<br>ジの「住所の入力例」参照 |  |
| 4                                                                                                    | 住所 1(自動<br>住所 2(番地                                                                 | (単使者)<br>入力)<br>以降)(全角)                                                                                                    | 85) (平用版<br>(平用版<br>(字)                                                                                    | (学) ***<br>(京都***<br>**-* *                                                           | ****<br><u> </u>                        | 0192                                                               | 加快來                                                                                                    | 在<br>第<br>は、<br>あり                                                                                                    | 学してい<br>女) では<br>) 続付引<br>)ません                                                                              | いる学校が確認大学等(絶付美学会対<br>なない場合、「おなたが在学する学校<br>その対象外のため入力の必要は<br>い」と表示されます。                                         |  |
|                                                                                                    |                                                                                    |                                                                                                    |                                                                                                    | こよって、適用される貸与月額が費<br>多学校 (専門課程) のうち、独立行                                                |                                         |                                                                    |                                                                                                    |                                                                                                    |                                                                                                    |                                                                                                    |  |
| 1. 第一種<br>(1) あさ                                                                                                    | 奥学会を希望する<br>にたの希望する                                                                | ー<br>する人は次の<br>月額を1つ達<br>M2010年                                                                                                    | )ことに答えて<br>観してくださ                                                                                          | てください。<br>さい。                                                                         | 5                                       | (1) 67                                                             | 54∓m▼ -                                                                                                    | ■ 説<br>学校<br>プリ<br>てく                                                                                                    | 表入及(<br>数は「E<br>レダウ:<br>くださし                                                                                | 7地方独立行政法人が設置する専修<br>8・公立」の月額が適用されます。<br>ンリストから希望する月額を選択し<br>い。                                                 |  |
| 20184                                                                                                    | [2018年度以降入学者(2018年4月以降の入学年月を入力した人)の貸与月額]<br>大学 短期大学・実施学校(実)                        |                                                                                                    |                                                                                                    |                                                                                       |                                         |                                                                    | eeu<br>学校(専門想                                                                                                    | 曜)                                                                                                    | 1                                                                                                    |                                                                                                    |  |
|                                                                                                    | <b>B</b> -                                                                         | 公立                                                                                                    | 붠                                                                                                    | х                                                                                     | ۰ ی                                     | 公立                                                                 | 私                                                                                                    | 立<br>立                                                                                                    |                                                                                                    |                                                                                                    |  |
| 月額<br>の種類                                                                                                    | 88                                                                                 | 自宅外                                                                                                    | 自宅                                                                                                    | 自宅外                                                                                   | 自宅                                      | 自宅外                                                                | 自宅                                                                                                    | 自宅外                                                                                                    |                                                                                                    | 最高月額を利用するためには、併<br>田崎与の家計算算を導かしアいろ                                                                             |  |
| 最高月額                                                                                                    | <b>4</b> 万5千円                                                                      | 5万1千円                                                                                                    | 5万4千円                                                                                                    | 6万4千円                                                                                 | 4万5千円                                   | 5万1千円                                                              | 5万3千円                                                                                                    | 6万円                                                                                                    | -                                                                                                    | ことが必要です。<br>それぞれの月額を利用できる収入-<br>所得金額の目安は「毎単金定内」                                                                |  |
|                                                                                                    |                                                                                    |                                                                                                    |                                                                                                    | 5万円                                                                                   |                                         |                                                                    |                                                                                                    | 5万円                                                                                                    |                                                                                                    | の11ページを修照してください。                                                                                               |  |
| 最高月額<br>以外の月8                                                                                                    | 1<br>1                                                                             | 4万円                                                                                                    | 4万円                                                                                                    | 4万円                                                                                   | 0.000                                   | 4万円                                                                | 4万円                                                                                                    | 4万円                                                                                                    |                                                                                                    | 春の定期採用で採用されると、第<br>一種與学会の貸与効期は2023年4<br>日(秋は10日)とかります(2)=                                                      |  |
|                                                                                                    | 3万円                                                                                | 3万円<br>2万円                                                                                                    | 3万円<br>2万円                                                                                                 | 3万円<br>2万円                                                                            | 3万円<br>2万円                              | 3万円<br>2万円                                                         | 3万円<br>2万円                                                                                                    | 3万円<br>2万円                                                                                                    |                                                                                                    | 年度によりません)。                                                                                                    |  |
| → 最高/                                                                                                    | 2019                                                                               | 人は、以下                                                                                                    | 2019                                                                                                    | てください                                                                                 | 2/319                                   | 2/019                                                              | 2/019                                                                                                    | 2/319                                                                                                    |                                                                                                    | 自宅外通学の場合でも、自宅月額<br>を選択することができます(入学<br>年度によりません)。                                                               |  |
| 貸与月8<br>条件を満                                                                                                    | 間OO円は一定<br>聞たさなかった                                                                 | の条件を満<br>場合に希望                                                                                                    | たした場合の<br>する月額を選                                                                                           | み貸与を受<br>訳してくだ                                                                        | けられる月間<br>さい。                           | 109.<br>6                                                          | 5万円 🔽 -                                                                                                    | 日本                                                                                                    | に<br>月額が<br>動を上述                                                                                            | 「認められなかった場合に希望する<br>反の最高月額以外の月額から選択し                                                                           |  |
|                                                                                                    |                                                                                    |                                                                                                    |                                                                                                    |                                                                                       |                                         |                                                                    |                                                                                                    | C                                                                                                    |                                                                                                    | -                                                                                                    |  |

|            | 通学しているキャンパスの住所を記入。                                      |                   |            |  |  |  |
|------------|---------------------------------------------------------|-------------------|------------|--|--|--|
|            |                                                         | 千住キャンパス           | 東京西キャンパス   |  |  |  |
| $\bigcirc$ | 郵便番号                                                    | 120-0045          | 409-0133   |  |  |  |
| ٢          | 住所1                                                     | 東京都足立区千住桜木<br>2丁目 | 山梨県上野原市八ツ沢 |  |  |  |
|            | 住所2                                                     | 2-1               | 2525       |  |  |  |
|            | 宝家から道                                                   | 通っている⇒「白字诵学       |            |  |  |  |
| 2          | アパート等                                                   | で一人暮らし⇒「自宅タ       | ヘ通学」に✓     |  |  |  |
| 3          | 自宅外通学者は、あてはまるもの全てに✓を入れてください。                            |                   |            |  |  |  |
| 4          | 自宅外通学者は、一人暮らしの現住所を記入してください。<br>※アパート名、部屋番号等も忘れずに記入すること。 |                   |            |  |  |  |
|            |                                                         |                   |            |  |  |  |

### ◆第一種奨学金希望者は記入

(

| 5) | 希望する貸与月額を記入してください。<br>※選択できる月額は、通学形態によって異なるので、選択可能な<br>月額を記入してください。(表の緑色に囲まれている月額の中<br>から選択) |
|----|----------------------------------------------------------------------------------------------|
|    | ⑤で最高月額を選択した方は、最高月額が利用できなかっ<br>た場合に希望する貸与月額を記入してください。                                         |
| 6) | ※最高月額<br>自宅通学者…54,000円<br>自宅外通学者…64,000円                                                     |

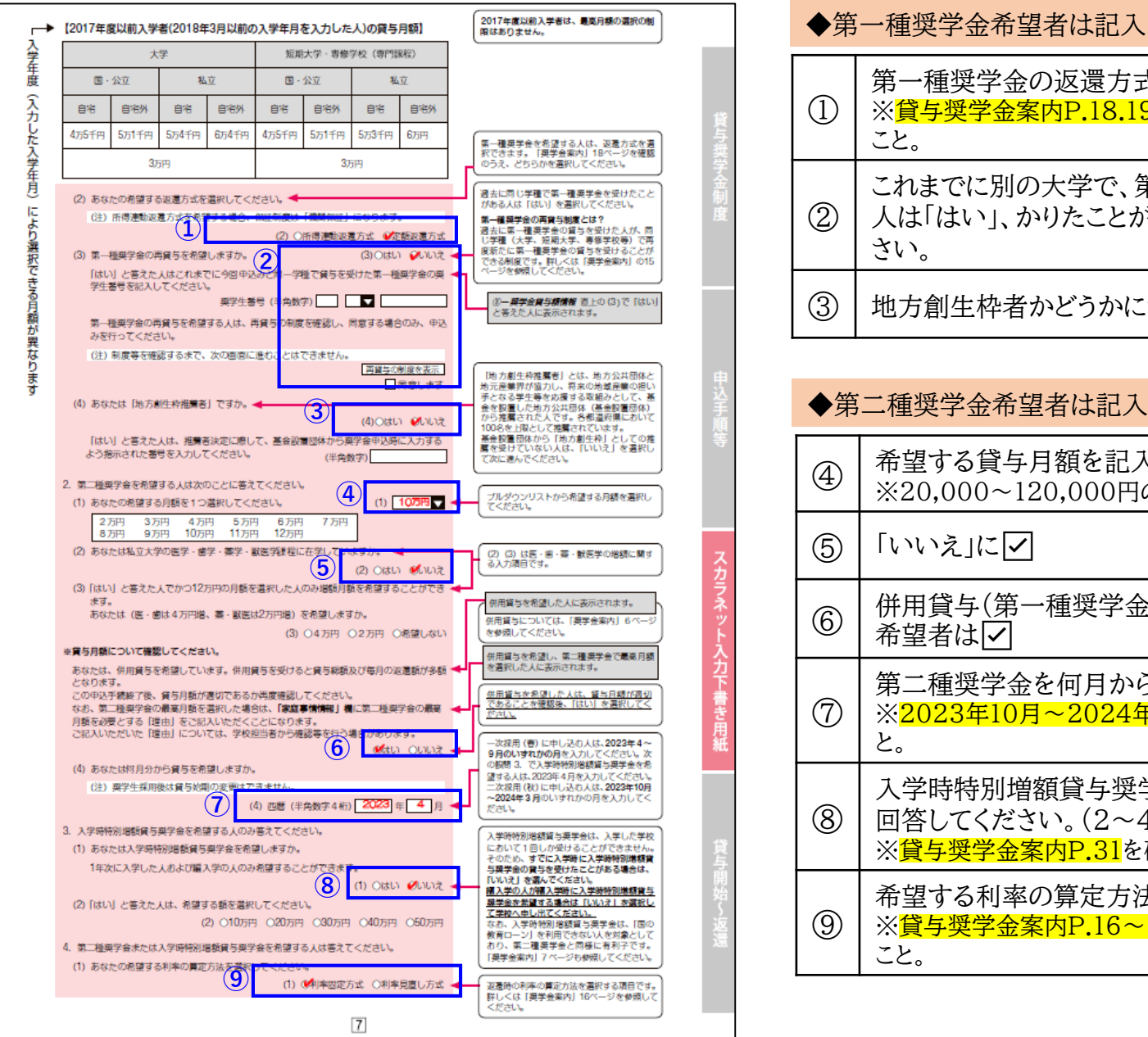

# 

| D | 第一種奨学金の返遠万式を選択してくたさい。<br>※ <mark>貸与奨学金案内P.18.19</mark> を確認してどちらか1つを選択する<br>こと。 |
|---|--------------------------------------------------------------------------------|
|   | これまでに別の大学で、第一種奨学金をかりたことがある<br>人は「はい」、かりたことがない人は「いいえ」を選択してくだ<br>さい。             |

地方創生枠者かどうかについて回答してください。

| 4 | 希望する貸与月額を記入してください。<br>※20,000~120,000円の中から選択できます。                                                 |
|---|---------------------------------------------------------------------------------------------------|
| 5 | 「いいえ」に                                                                                            |
| 6 | 併用貸与(第一種奨学金と第二種奨学金 両方かりること)<br>希望者は✔                                                              |
| 7 | 第二種奨学金を何月から借りたいか記入してください。<br>※ <mark>2023年10月~2024年3月</mark> の中で希望する月を記入するこ<br>と。                 |
| 8 | 入学時特別増額貸与奨学金を希望するかどうかについて<br>回答してください。(2~4年生は必ず「いいえ」を選択)<br>※ <mark>貸与奨学金案内P.31</mark> を確認してください。 |
| 9 | 希望する利率の算定方法を選択してください。<br>※ <mark>貸与奨学金案内P.16~17</mark> を確認してどちらか1つを選択する<br>こと。                    |

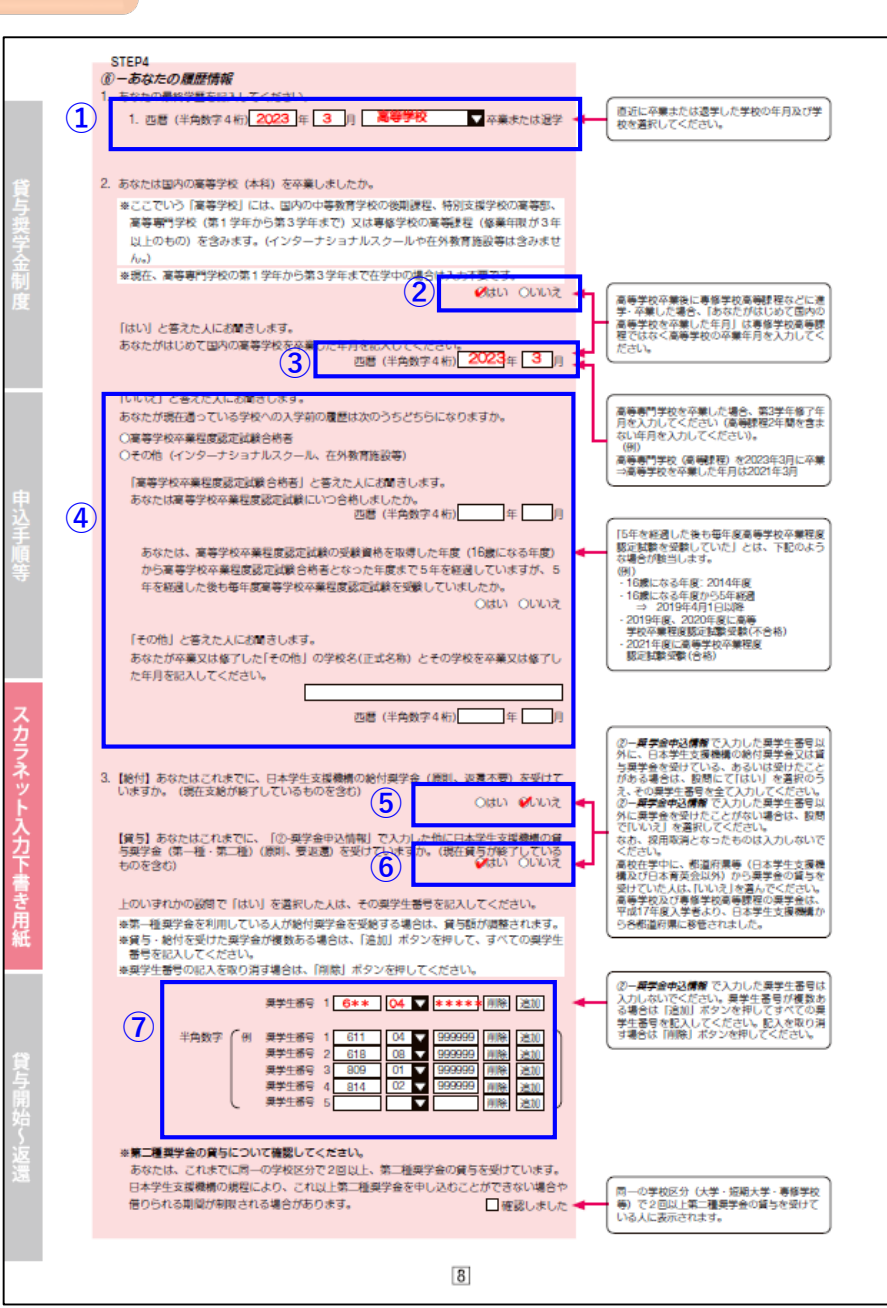

| 1 | 直近に卒業又は退学した学校の 卒業(退学)年月および学<br>校を記入してください。      |
|---|-------------------------------------------------|
| 2 | 国内の高等学校(本科)を卒業したかどうかについて回答<br>してください。           |
| 3 | ②で「はい」を選択した人は、はじめて国内の高等学校を卒<br>業した年月を記入してください。  |
| 4 | ②で「いいえ」を選択した人は、入学前の履歴について当て<br>はまるものを選択し✔       |
| 5 | これまでに、日本学生支援機構の給付奨学金の給付を受けたことがあるかどうか回答してください。   |
| 6 | これまでに、 日本学生支援機構の貸与奨学金をかりたこ<br>とがあるかどうか回答してください。 |
| 7 | ⑤⑥で「はい」を選択した人は、奨学生番号を記入してくだ<br>さい。              |

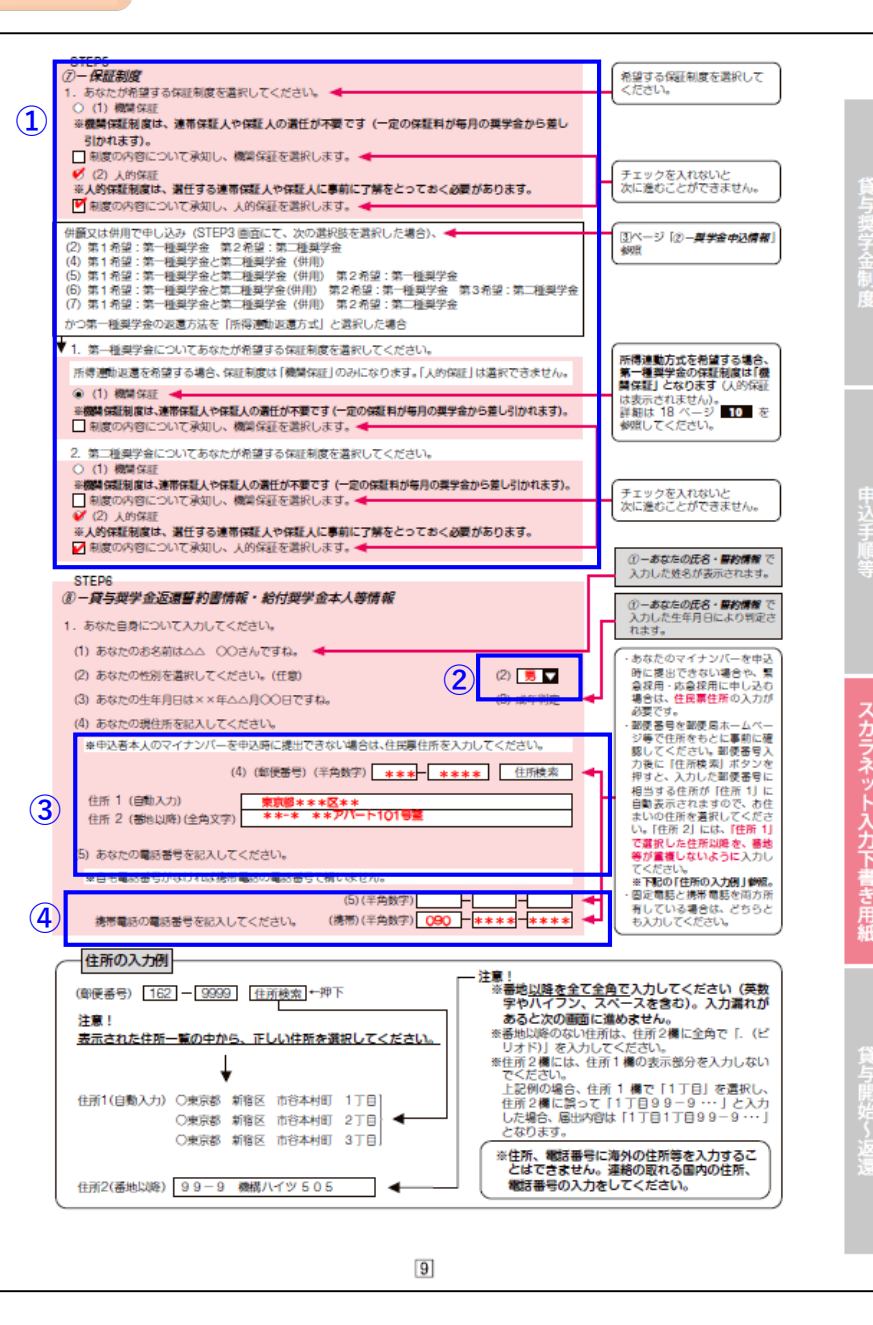

保証制度を選択してください。

※貸与奨学金案内P.22~26を確認の上、「人的保証」または 「機関保証」のどちらかを選択してください。

① ※奨学生として採用後は、機関保証から人的保証への変更は一 切できません。

※下書き用紙P.7①で、第一種奨学金の返還方式に「所得連動 返還方式」を選択した方は、「機関保証」となります。「人的保証」 を選択することはできません。

| 2 | 性別を記入(任意)                                       |
|---|-------------------------------------------------|
| ල | 現住所(現在住んでいる住所)を記入。<br>※マイナンバーが提出できない方のみ住民票住所を記入 |
| 4 | 電話番号、携帯電話番号を記入。                                 |

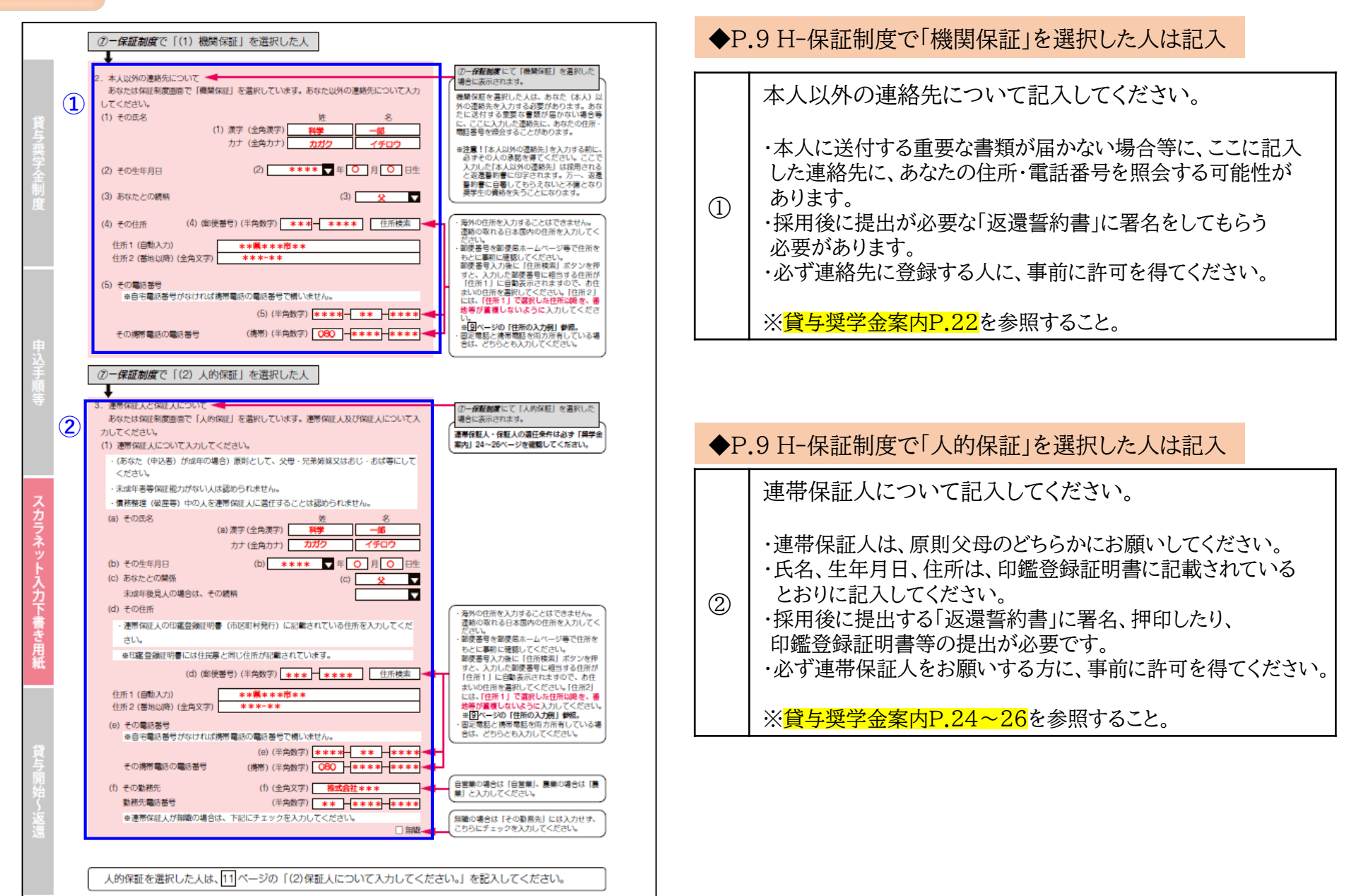

10

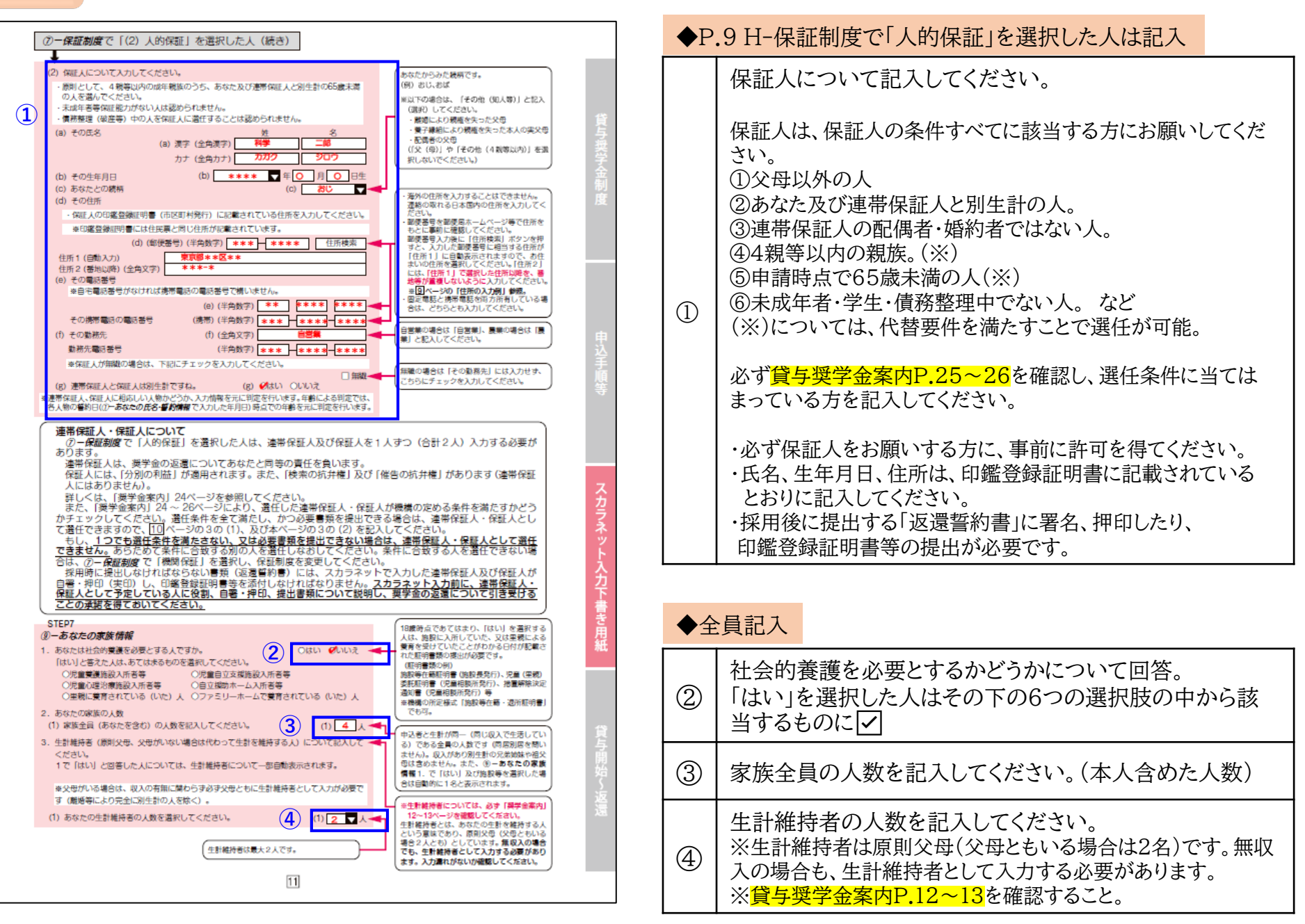

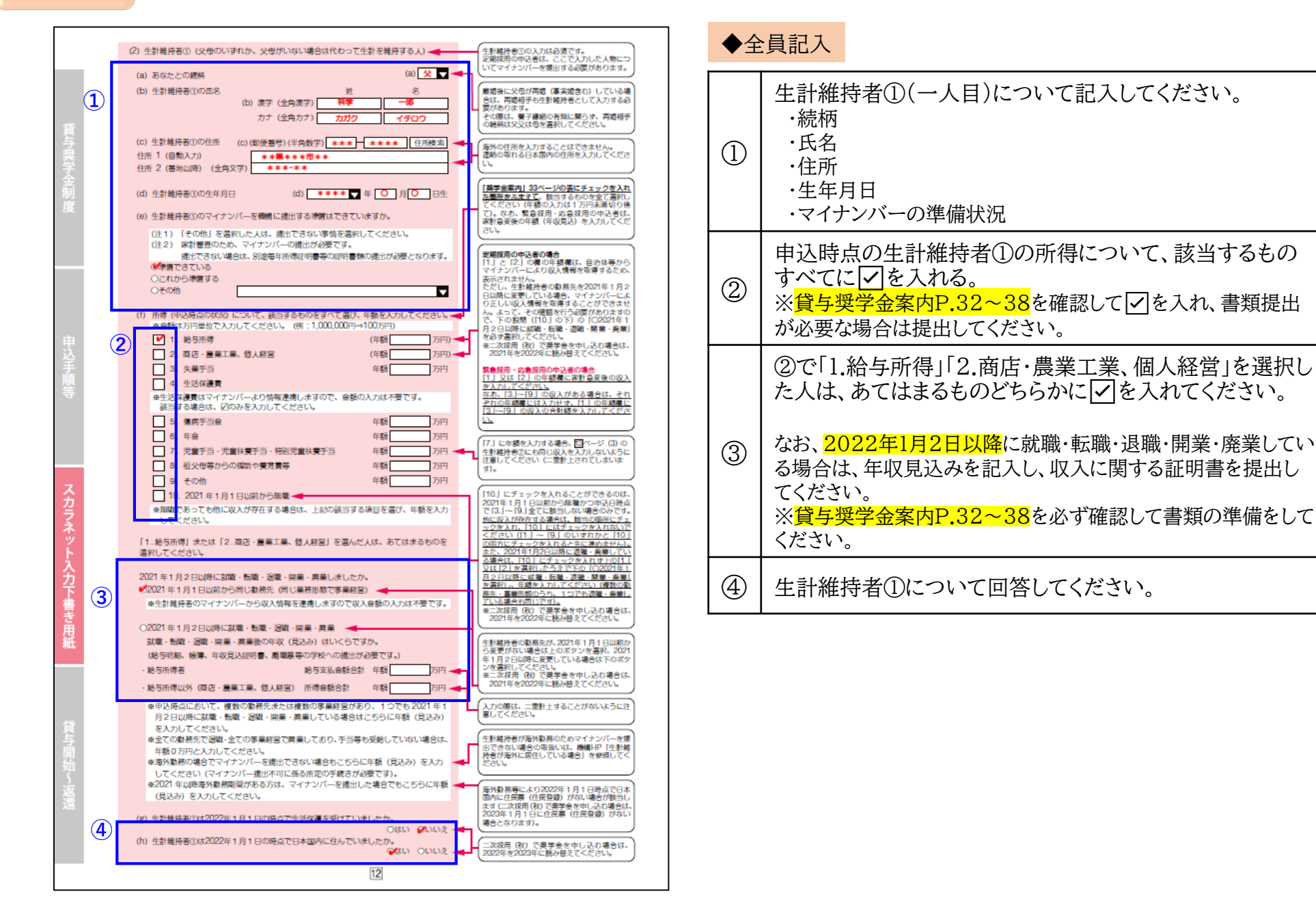

|   | (3) 生計維持者② (父、母など) - (2) に入力した人                                                                                                    | CUA                                                                                                    |
|---|----------------------------------------------------------------------------------------------------|----------------------------------------------------------------------------------------------------|
|   | (a) あなたどの腰柄<br>(b) 生計製結系での店名、 差 ター<br>(b) 生計製結系での店名、 差 ター<br>(c) 生計製結系での店名、 差 ター<br>(c) 生計製結系での店名、 差 ター<br>(c) 生計製結系での店名、 差 ター<br>(c) 生計製結系での店名、 差 ター<br>(c) 生計製結系での店名、 差 ター<br>(c) 生計製結系での店名、 (c) し) 生活                                                                                                    | #00年<br>イナン<br># ##1                                                                                                    |
| 1 | (b) 漢字 (全角漢字) 料学 花子<br>(b) 漢字 (全角漢字) 料学 花子<br>(b) 人類子 (全角カナ) カガタ // パナコ してください。(3) の入力は不要です                                                                                                    |                                                                                                    |
|   | (c) 生計維持者②の住所 (c) (御後蕃号) (半角数字) *** 在非** 住所被索<br>住所 1 (自動入力) *** 集*市**<br>住所 2 (番地以降) (全角文字) *** ***                                                                                                    |                                                                                                    |
|   | (d) 生計維持者②の生年月日 (d) ★★★★★ ▼ 年 ○ 月 ○ 日生 表外の住所を入力することはできません<br>運動の取れる日本国内の住所を入力することはできません                                                                                                    | くたき<br>日<br>日                                                                                                    |
|   | (e) 生計維持者ののマイナンバーを機構に進出する準備はできていますか。<br>「展子会変内」33ページの表にチェック<br>た販売なたまて、25回するかのきで、<br>(注 2) 応告 着売のため、マイナンバーの進出が必要です。<br>進出できない場合は、別途毎年所得限明書等の限労書類の提出が必要となります。<br>が考慮できている                                                                                                    | <u>客入れ</u><br>喜訳し<br>かり接<br>者は、<br>てくだ                                                                                                    |
|   | Oとれから準備する Oその他                                                                                                    | 0·5マ<br>め 表                                                                                                    |
| ( | (1) 通信 小田市市地市 日本の市地市 (1000円)     (回):1,000,000円→100万円)     (□ 1. 単方所得     (平都 □ 万円)     (□ 2. 3 G 豊東工業、包人経営     (平都 □ 万円)     (二 3. 3 豊東工業、包人経営     (平都 □ 万円)     (二 4. 4.25(音景     (二 4. 4.25(音景     (二 4. 4.25(音景     (二 4. 4.25(音景     (二 4. 4.25(音景     (二 4. 4.25(音景     (二 4. 4.25(音景     (二 4. 4.25(音景     (二 4. 4.25(音景     (二 4.15(14.25(14.25(14     | 1月2<br>- たませ<br>ますの<br>1年<br>ますの<br>日<br>- 込<br>手<br>通<br>は、<br>加<br>- 加<br>- 加<br>- 加<br>- 加<br>- 加<br>- 加<br>- 加                                                                                                |
|   |                                                                                                    | <u>₩λ#</u>                                                                                                    |
|   |                                                                                                    |                                                                                                    |
|   | <ul> <li>◆無職であっても他に収入が存在する場合は、上級の該当する項目を選び、年級を入力<br/>してください。</li> <li>「11.絶与所得」または「2.商店・農業工業、個人経営」を選んだ人は、あてはまるものを</li> </ul>                                                                                                    | のは、日時点 フラネッ                                                                                                    |
|   | このしていたが、 このしていたが、 このしていたが、 このしていたが、 このしていたが、 このには、 このしていたが、 このには、 このしていたが、 このには、 このには、 こには、 このには、 こには、 このには、 こいは、 このには、 こいは、 こいは、 こには、 こいは、 こには、 こいは、 こいは、 こいは、 こいは、 こには、 こいは、 こいは、 こいは、 こいは、 こには、 こいは、 こいは、 こ |                                                                                                    |
| 3 |                                                                                                    |                                                                                                    |
|   |                                                                                                    | 日以前<br>選択、<br>Bは下                                                                                                    |
|   | ★申込券点において、複数の取得先または複数の事業経営があり、1つでも2021年1月<br>2日以降に試験・転職・送職・同業・募業している場合はこちらに年額(見込み)を入<br>力してください。<br>きなての動発を77歳時・全ての実業経営で整要しており、市当業も必須していない違点は、<br>夏して代きい。                                                                                                    | 5に注                                                                                                    |
|   | 本主では新的になる。主くなり新聞をも用いていたが、ショウの人間としている。場合した<br>年期の方用と入りしてください。<br>参考が無熱の場合でマイナンバーを提出できない場合もさちらに年期(見込み)を入力。<br>してくたさい(マイナンバーを提出でいた場合が必要です)。<br>参2021年以降海外動帯明障がある方は、マイナンバーを提出した場合でもこちらに年期<br>ださい、                                                                                                    | ~<br>世間<br>(で<br>)<br>(で<br>)<br>)<br>(で<br>)<br>)<br>)<br>(で<br>)<br>)<br>)<br>(で<br>)<br>)<br>)<br>)<br>)<br>)<br>(で<br>)<br>)<br>)<br>)<br>(で<br>)<br>)<br>)<br>)<br>)<br>)<br>)<br>)<br>)<br>)<br>)<br>)<br>) |
| 4 | (g) 生計維持者では2022年1月1日の時点で生活保護を受けていましたか。<br>のはい いいえ<br>(h) 生計維持者では2022年1月1日の時点で生活保護を受けていましたか。<br>(h) 生計維持者では2022年1月1日の時点で日本国内に住んでいましたか。<br>(ない のいいえ<br>(ない のいいえ<br>(ない のいいえ                                                                                                    | で日本<br>酸当し<br>いない<br>語合は、<br>がない                                                                                                    |
|   | 二 二 次復用(税) ご具学会を中し込む     2022年を2023年に続め借えてください                                                                                                    |                                                                                                    |
|   | 13                                                                                                    |                                                                                                    |

◆全員記入

(

| Ð  | 生計維持者②(二人目)について記入してください。<br>※母子・父子家庭等で生計維持者が1名の場合は記入不<br>要です。<br>・続柄<br>・氏名<br>・住所<br>・生年月日<br>・マイナンバーの準備状況                                                            |
|----|----------------------------------------------------------------------------------------------------|
| 2  | 申込時点の生計維持者②の所得について、該当するもの<br>すべてに「夕を入れる。<br>※ <mark>貸与奨学金案内P.32~38</mark> を確認して「夕を入れ、書類提出<br>が必要な場合は提出してください。                                                          |
| ෩  | ②で「1.給与所得」「2.商店・農業工業、個人経営」を選択した人は、あてはまるものどちらかに √を入れてください。<br>なお、2022年1月2日以降に就職・転職・退職・開業・廃業している場合は、年収見込みを記入し、収入に関する証明書を提出してください。<br>※貸与奨学金案内P.32~38を必ず確認して書類の準備をしてください。 |
| 4) | 生計維持者②について回答してください。                                                                                                    |

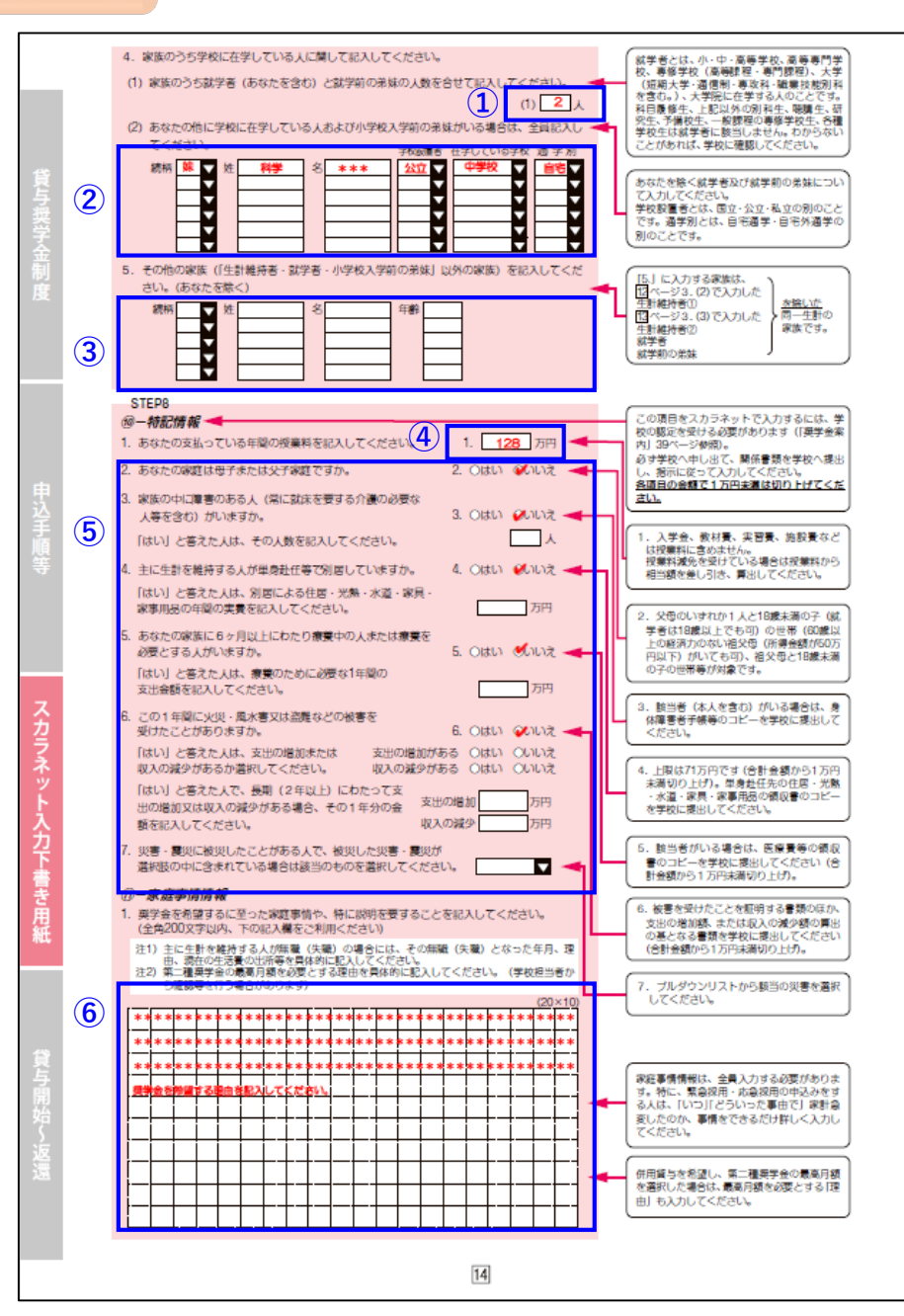

| 1 | 家族内の、就学者・就学前のきょうだいの人数を記入。<br>※自分も含めること。                                                                                          |         |         |      |
|---|----------------------------------------------------------------------------------------------------|---------|---------|------|
| 2 | ①で回答した妹・弟の続柄や在学している学校等について<br>記入。                                                                                                |         |         |      |
| 3 | 生計維持者、自分、①で回答したきょうだい以外の家族が<br>いる場合は続柄、名前、年齢を記入してください。                                                                            |         |         |      |
| 4 | 下記表を確認して自分の学部・学科の授業料を記入。                                                                                                    |         |         |      |
|   |                                                                                                    | 学部      | 学科      | 授業料  |
|   |                                                                                                    | 生命環境学部  | 全学科     | 86万円 |
|   |                                                                                                    | 医療科学部   | 看護学科    | 86万円 |
|   |                                                                                                    |         | 医療福祉学科  | 78万円 |
|   |                                                                                                    |         | 上記以外の学科 | 96万円 |
|   |                                                                                                    | 教育人間科学部 | 全学科     | 78万円 |
| 5 | 特記情報について回答してください。<br>3~6を「はい」で回答する場合は、書類の提出は必要になります。<br><mark>貸与奨学金案内P.39</mark> を確認して、必要な書類を提出して<br>ください。提出できない場合は「いいえ」を選択すること。 |         |         |      |
| 6 | 奨学金を希望する理由を記入。                                                                                                    |         |         |      |

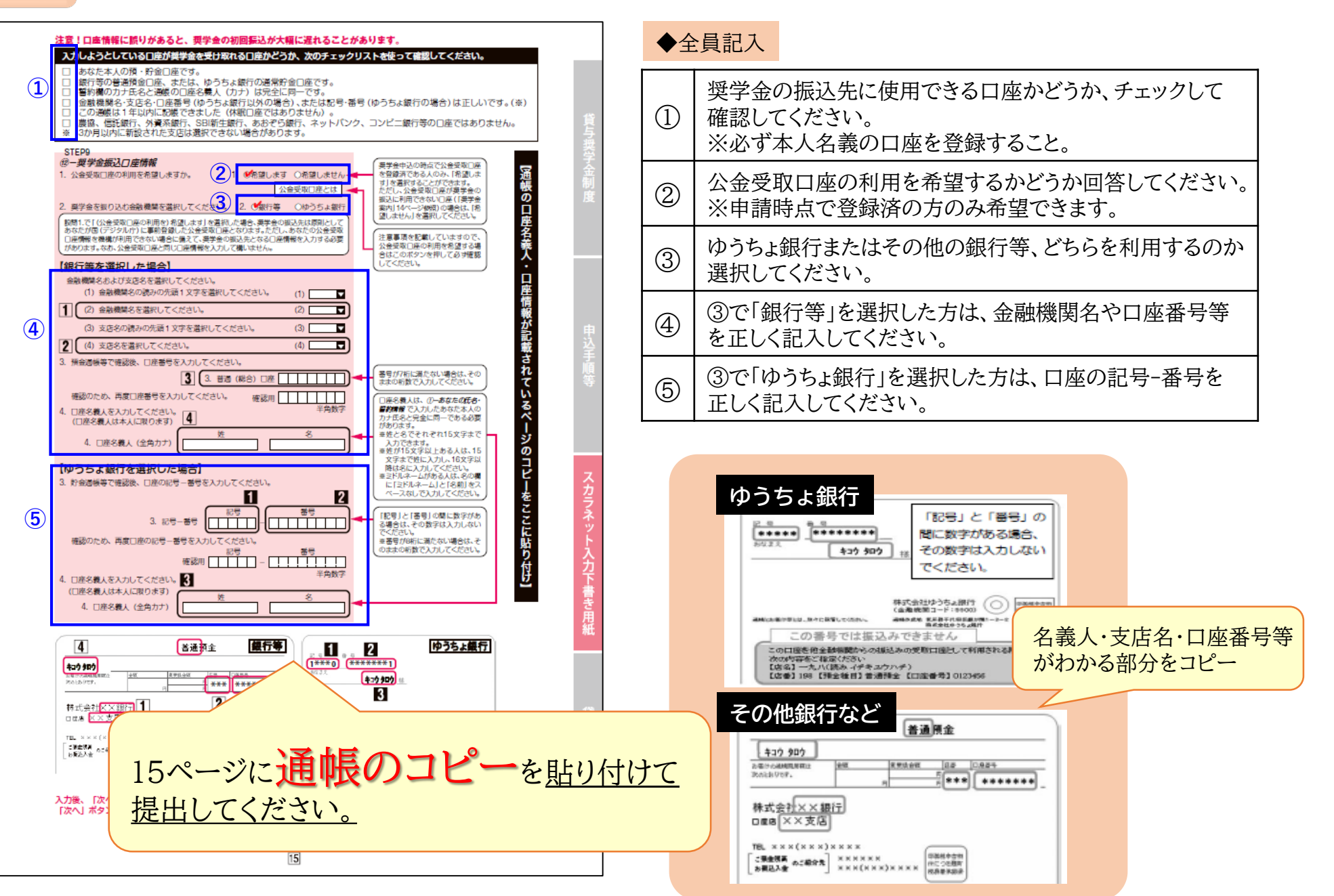